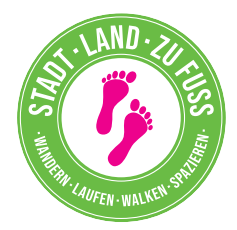

## Schritt-für-Schritt-Anleitung Teilnehmerregistrierung "Stadt Land zu Fuß"

Gebe folgende URL in die Adresszeile deines Browsers ein:

https://app.stadtlandzufuss.de/profile/register

oder nutze die App **Stadt Land zu Fuß**, die du im Playstore (Android) oder Appstore (Apple) kostenfrei herunterladen kannst.

| Registrieren<br>Registriere dich jetzt für Stadt Land zu Fuß.                                             |  |
|----------------------------------------------------------------------------------------------------|--|
| Anrede                                                                                                    |  |
| Anrede wählen                                                                                             |  |
| Vorname                                                                                                   |  |
| Vorname                                                                                                   |  |
| Nachname                                                                                                  |  |
| Nachname                                                                                                  |  |
| E-Mail-Adresse                                                                                            |  |
| E-Mail-Adresse                                                                                            |  |
| Kennwort                                                                                                  |  |
| Kennwort                                                                                                  |  |
|                                                                                                    |  |
| Ich stimme zu, dass ich vom Organisator von "Stadt Land zu Fuss" Informationen zur Veranstaltung erhalte. |  |
| Ich habe die Datenschutzerklärung gelesen und akzeptiere sie.                                             |  |
| REGISTRIEREN                                                                                              |  |

Nach der Eingabe aller erforderlichen Daten, benötigen wir noch die Einwilligung, um dich rund um "Stadt Land zu Fuß" auf dem laufenden halten zu können und deine Zustimmung in Sachen Datenschutz.

Anschließend hast du es...

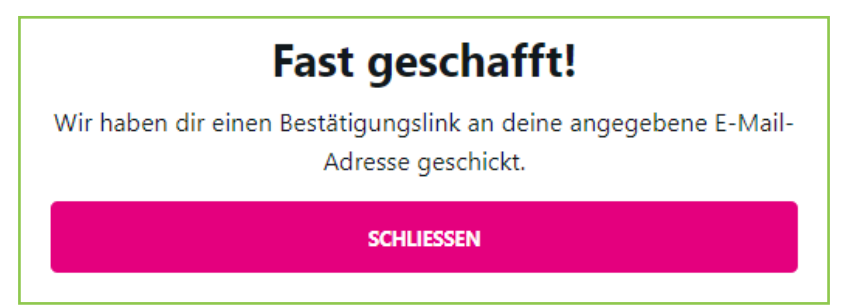

Zur Verifizierung erhältst du im nächsten Schritt eine E-Mail an die soeben angegebene Adresse. Klicke auf "Stadt Land zu Fuß Konto aktivieren".

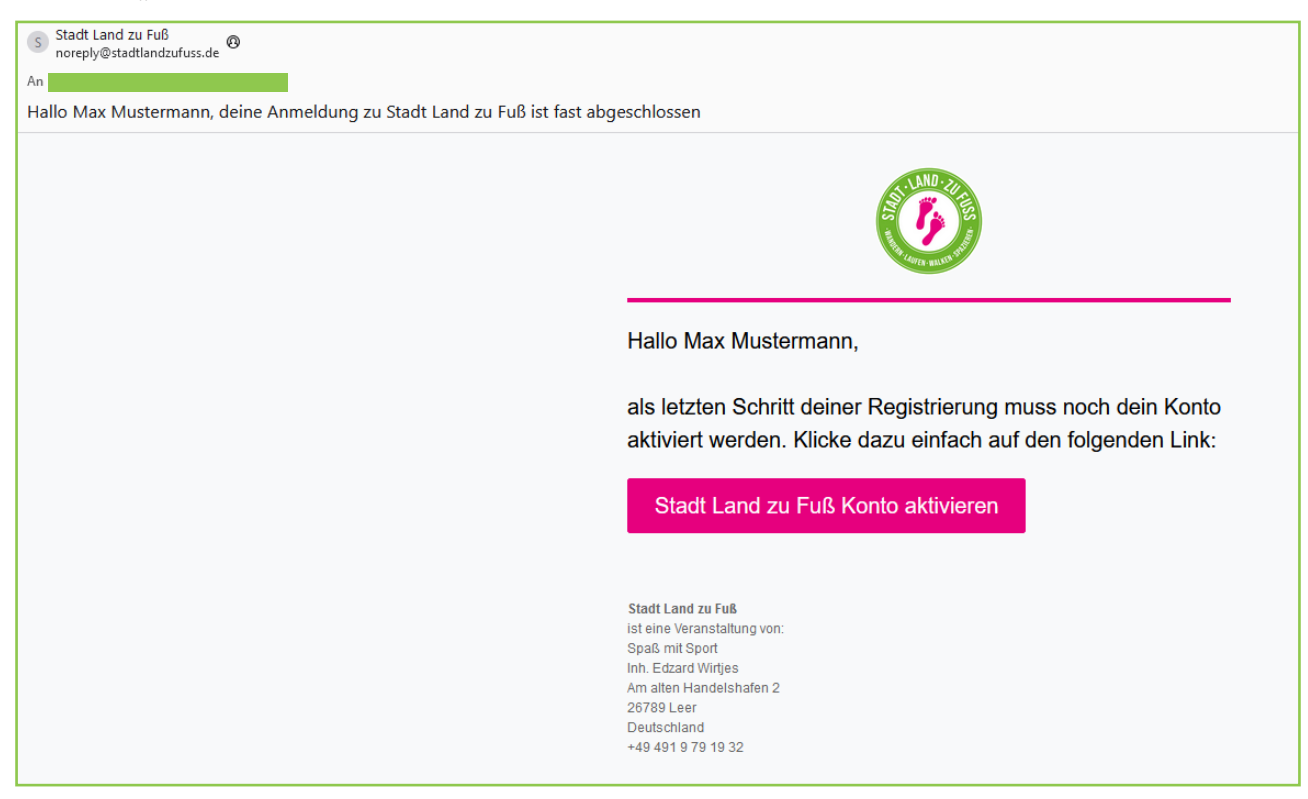

Dein Konto wurde nun verifiziert und du kannst dich mit deiner Mailadresse und deinem gewählten Passwort anmelden.

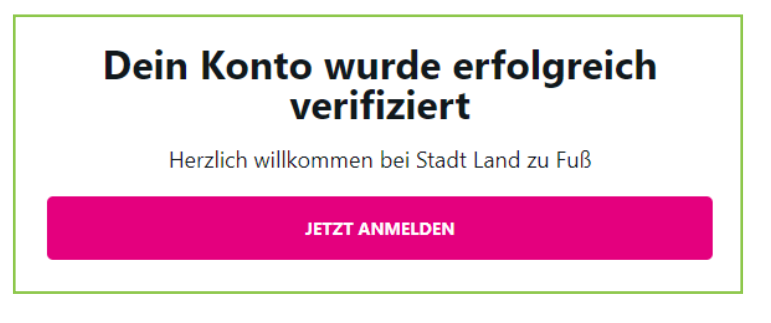

Nach der ersten Anmeldung musst du dich noch deinem Landkreis/deiner kreisfreien Stadt zuordnen. Klicke dazu auf "Mein Team".

|                           | STRECKE EINTRAGEN                                      |  |
|---------------------------|--------------------------------------------------------|--|
| Mein Tea<br>Verwalte dein | am Team oder tritt einem bereits vorhandenem Team bei. |  |
| Abmelde                   | en                                                     |  |

Nun wirst du gebeten, den Landkreis bzw. die kreisfreie Stadt auszuwählen. Klicke auf "Landkreis bzw. Kreisfreie Stadt wählen" und wähle aus dem Dropdown-Menü aus.

| Du bist derzeit keine Team zugeordnet. Tritt jetzt einem Team bei oder erstelle ein neues |  |
|-------------------------------------------------------------------------------------------|--|
| Landkreis bzw. Kreisfreie Stadt                                                           |  |
| Landkreis bzw. Kreisfreie Stadt wählen                                                    |  |
|                                                                                           |  |

## Nach der Auswahl hast du anschließend drei Möglichkeiten:

| Du bist derzeit keine Team zugeordnet. Tritt jetzt einem Team bei oder erstelle ein neues |
|-------------------------------------------------------------------------------------------|
| Landkreis bzw. Kreisfreie Stadt                                                           |
| Landkreis Leer                                                                            |
|                                                                                           |
| BESTEHENDEM TEAM BEITRETEN                                                                |
|                                                                                           |
| NEUES TEAM ERSTELLEN                                                                      |
|                                                                                           |
| OFFENEM TEAM BEITRETEN                                                                    |
|                                                                                           |

## 1 Trete einem bestehenden Team bei…

| Team auswählen                                                                                                    |  |
|----------------------------------------------------------------------------------------------------|--|
| Team auswählen                                                                                                    |  |
| Ich stimme zu, dass eine autorisierte Person des Landkreises/der kreisfreien Stadt meine E-Mail-Adresse für aktionsgebundene Informationen<br>nutzen darf. |  |
| Ich stimme zu, dass der/die Verantwortliche des beigetretenden Teams meine E-Mail-Adresse erhält und zur Kontaktaufnahme nutzen darf.                      |  |
| TEAM BEITRETEN                                                                                                    |  |
|                                                                                                    |  |

**2** Erstelle ein neues Team und nehme ggf. an einer Sonderwertung teil...

| Neues Team erstellen                                                                                                    |  |
|----------------------------------------------------------------------------------------------------|--|
| Teamname                                                                                                    |  |
| Team Kennwort festlegen (optional)                                                                                                    |  |
| Team Kennwort festlegen (optional)                                                                                                    |  |
| An Sonderwertung teilnehmen                                                                                                    |  |
| Sonderwertung wählen                                                                                                    |  |
| Ich stimme zu, dass eine autorisierte Person des Landkreises/der kreisfreien Stadt meine E-Mail-Adresse für aktionsgebundene Informationen<br>nutzen darf. |  |
| Ich stimme zu, dass der/die Verantwortliche des beigetretenden Teams meine E-Mail-Adresse erhält und zur Kontaktaufnahme nutzen darf.                      |  |
| TEAM ERSTELLEN                                                                                                    |  |
|                                                                                                    |  |

Möchtest du keinem speziellem Team beitreten, wähle "Offenen Team beitreten"

| Ich stimme zu, dass eine autorisierte Person des Landkreises/der kreisfreien Stadt meine E-Mail-Adresse für aktionsgebundene Informationen<br>nutzen darf. |  |
|----------------------------------------------------------------------------------------------------|--|
| Ich stimme zu, dass der/die Verantwortliche des beigetretenden Teams meine E-Mail-Adresse erhält und zur Kontaktaufnahme nutzen darf.                      |  |
| TEAM BEITRETEN                                                                                                    |  |
|                                                                                                    |  |

Bei allen drei Auswahlmöglichkeiten benötigen wir anschließend noch die Zustimmung, dass die verantwortliche Person des Landkreises bzw. der kreisfreien Stadt dir per E-Mail aktionsgebundene Informationen zukommen lassen darf. Auch bitten wir um Zustimmung, sodass dein Teamkapitän dich über Teamaktionen informieren darf.

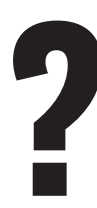

Hast du noch Fragen oder ist etwas noch unklar? Wir helfen dir gerne weiter.

Sende uns eine E-Mail an veranstaltungen@spass-mit-sport.de.